# Step 2 Set up the MongoDb connector for devices, points and references

Now you have your MongoDb database configured successfully, in this section you will see how to connect Niagara devices/points to a MongoDb database.

#### Set up the connector

1. Open the MongoDb Connector palette.

| • Palette             | 7 |
|-----------------------|---|
| 🖿 🗙 🖄 🖥 btibMongoDb 🔽 |   |
| MongoDbConnector      |   |
| Extensions            |   |
| Alarm                 |   |
|                       |   |

2. Drag and drop the MongoDbConnector to Service > Btib Service > External Connectors > Realtime Connectors folder.

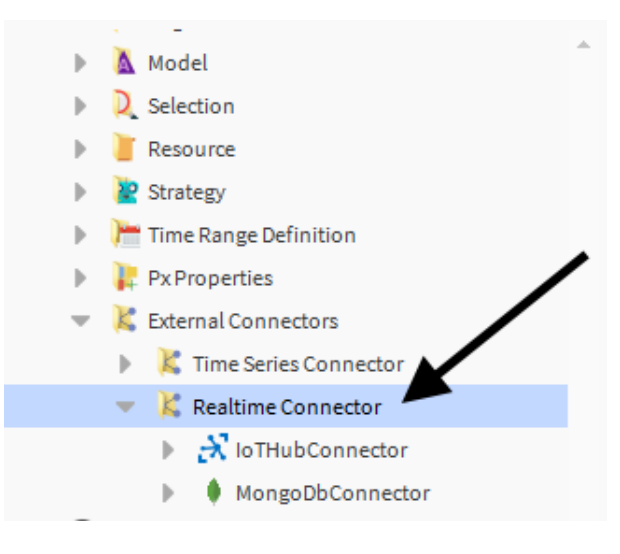

3. Double click on the connector fill-in the connection information then hit save.

| _                                                                                                    |                                  |                           |  |  |  |  |
|----------------------------------------------------------------------------------------------------|----------------------------------|---------------------------|--|--|--|--|
| F                                                                                                    | Property Sheet                   |                           |  |  |  |  |
|                                                                                                    | MongoDbRTConnector (Mongo Db Con | inector)                  |  |  |  |  |
|                                                                                                    | 🛛 🞯 Log Ext                      | System Log Ext            |  |  |  |  |
|                                                                                                    | 📔 Status                         | {ok}                      |  |  |  |  |
|                                                                                                    | 📔 Fault Cause                    |                           |  |  |  |  |
|                                                                                                    | 📔 Enabled                        | 🔵 true 🔽                  |  |  |  |  |
|                                                                                                    | 📔 Last Attempt                   | 21-Oct-2020 11:11 AM CEST |  |  |  |  |
|                                                                                                    | 📔 Last Success                   | 21-Oct-2020 11:11 AM CEST |  |  |  |  |
|                                                                                                    | 📔 Last Failure                   | null                      |  |  |  |  |
|                                                                                                    | 📔 Use Data Retention             | 🛑 false 🔽                 |  |  |  |  |
|                                                                                                    | 📔 Data Retention Duration        | +00072h 00m 00s           |  |  |  |  |
|                                                                                                    | 📔 Data Send Retry Duration       | +00000h 01m 00s           |  |  |  |  |
|                                                                                                    | 📔 Messages Thread Pool Size      | 5                         |  |  |  |  |
|                                                                                                    | Advanced Config                  | Advanced Config           |  |  |  |  |
|                                                                                                    | 📔 Number Of Worker Threads       | 1                         |  |  |  |  |
|                                                                                                    | 📔 Number Of Connections Per Host | 5                         |  |  |  |  |
|                                                                                                    | Connection String                | •••••                     |  |  |  |  |
| Instruction (unstring) bit contraction,         Image: Description of the second second seco |                                  |                           |  |  |  |  |
|                                                                                                    | 📔 Database Name                  | test                      |  |  |  |  |
|                                                                                                    | Devices Collection               | devices                   |  |  |  |  |
|                                                                                                    | Points Collection                | points                    |  |  |  |  |
|                                                                                                    | Alarms Collection                | alarms                    |  |  |  |  |
|                                                                                                    | External Messages Collection     | commands                  |  |  |  |  |

### Set up a Device

1. From the **btibMongoDb** palette, drag and drop the **MongoDeviceExt** to a device or anything that represents a group of points (it might be a Node, a folder etc.)

| 🔻 📸 AHU 01                       |
|----------------------------------|
| Alarm Source Info                |
| Points                           |
| Virtual                          |
| Alarms                           |
| Schedules                        |
| Trend Logs                       |
| Config                           |
| InfoSource                       |
| 🕨 🍦 MongoDeviceExt               |
| AHU 02                           |
| AHU 03                           |
| Ennetwork                        |
|                                  |
| * Palette                        |
| 🖿 🗶 🔎 🛓 btibMongoDb              |
| Connectors                       |
| <ul> <li>D Extensions</li> </ul> |
| MongoDeviceExt                   |
| MongoPointExt                    |

2. If you have only one connector the extension will pick it up automatically.

| Property Sheet |                    |
|----------------|--------------------|
| MongoDeviceExt | (Mongo Device Ext) |
| 📄 Status       | {ok}               |
| 📔 Fault Cause  |                    |
| Enabled 📔      | 🔵 true 🔍           |
| Connector      | MongoDbConnector   |

3. if you have multiple connectors, select the one in the list and hit save

| Property Sheet |                      |
|----------------|----------------------|
| MongoDeviceExt | (Mongo Device Ext)   |
| 🗎 Status       | {0k}                 |
| Fault Cause    |                      |
| Enabled        | 🔵 true 🔽             |
| Connector      | 🌢 MongoDbConnector 🤍 |
|                | MongoDbConnector     |
|                | MongoDbConnector1    |

4. Go to the database and you should see the devices collections created with the document and associated tags.

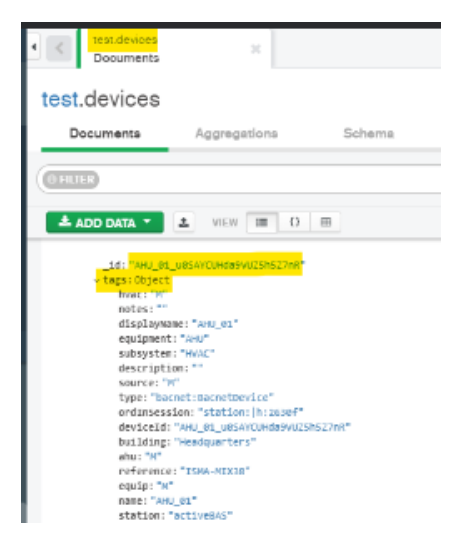

## Set up a point

1. From the btibMongoDb palette, drag and drop the MongoPointExt to a point.

| X Tuning Policies      |
|------------------------|
| → AHU_01               |
| Alarm Source Info      |
| Points                 |
| 💌 🔞 Setpoint           |
| Proxy Ext              |
| 🕨 📵 InfoSource         |
| D NumericInterval      |
| MongoPointExt          |
| 🕨 🔞 Return fan command |
| Discharge Air Pressure |
| B Global status        |
| B Running State        |
| Virtual                |
| - Palatta              |
| * Palette              |
| 🖿 🐹 🖄 🧴 btibMongoDb    |
|                        |
|                        |
| Manga DaviceEvt        |
|                        |
|                        |
| ▶ ★ MonSovereiencerve  |

2. Edit the device query to point to your device which contains the Device Extension. By default, the extension will look for the parent device but you can change it to use any other component that contains a MongoDevice extension.

| Property Sheet                  |                                                    |   |   |   |
|---------------------------------|----------------------------------------------------|---|---|---|
| MongoPointExt (Mongo Point Ext) |                                                    |   |   |   |
| Advanced Config                 | Advanced Config                                    |   |   |   |
| 📔 Status                        | {ok}                                               |   |   |   |
| Fault Cause                     |                                                    |   |   |   |
| 🗎 Enabled                       | 🔵 true 🔍                                           |   |   |   |
| Device Query                    | <pre>slot: neql:traverse n:parentDevice-&gt;</pre> | - | • | ? |
| 📔 Trigger On Value Change Only  | 🔵 true 🔍                                           |   |   |   |
| 🗃 Can Write                     | 🔵 true 🔍                                           |   |   |   |

3. Go to the database and you should see points collection created with the document and associated tags.

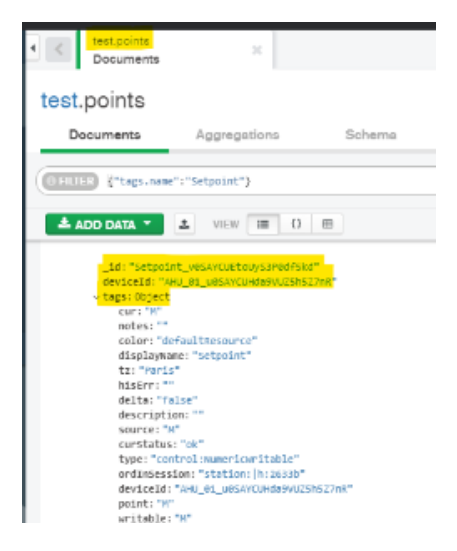

#### Setup a reference

1. Go to the palette and drag&drop.

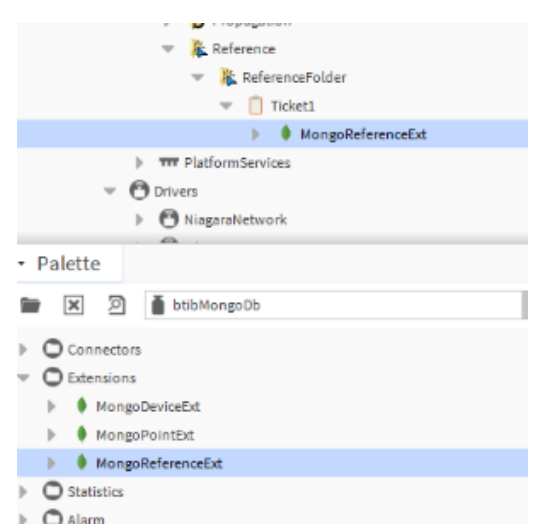

2. Modify the query to point on a device.

| Property Sheet                        |                                                     |
|---------------------------------------|-----------------------------------------------------|
| Ticket1 (Fiix Reference)              |                                                     |
| ld 🗍                                  | S1kjauSHBYGy7656S876AByS66                          |
| 🗎 Link                                | https://example.com/t/S1kjauSHBYGy7656S8            |
| 🗎 name                                | ticketlll                                           |
| <ul> <li>MongoReferenceExt</li> </ul> | Mongo Reference Ext                                 |
| 🗎 Status                              | {ok}                                                |
| Fault Cause                           |                                                     |
| Enabled                               | 🕒 true 🔍                                            |
| Device Query                          | station: slot:/Drivers/BacnetNetwork/AHU_01 🚔 🔹 🕨 🕐 |

3. Change a property on the reference.

| Pr | op   | erty Sheet      |          |             |              |           |             |      |   |   |
|----|------|-----------------|----------|-------------|--------------|-----------|-------------|------|---|---|
|    | Tic  | ket1 (Fiix Refe | rence)   |             |              |           |             |      |   |   |
|    | 🗎 Id |                 | SlkjauSH | IBYGy7656S  | 876AByS66    |           |             |      |   |   |
|    | Ţ    | Link            |          | https://    | example.co   | om/t/Slkj | auSHBYGy765 | 658' |   |   |
|    | Q,   | name            |          | ticketl     |              |           |             |      |   |   |
| -  | ٠    | MongoRefere     | nceExt   | Mongo Re    | eference Ext | :         |             |      |   |   |
|    |      | 🗎 Status        |          | {ok}        |              |           |             |      |   |   |
|    |      | Fault Caus      | se       |             |              |           |             |      |   |   |
|    |      | Enabled         |          | true        |              |           |             |      |   |   |
|    |      | Device Qu       | ery      | station: s] | lot:/Drive   | rs/Bacnet | Network/AHU | _01  | - | ► |
|    |      |                 |          |             |              |           |             |      |   |   |

4. You should see the new value populated in the database.

| • <        | test.points<br>Documents                                                     | ×                                                                                                    |                             |    |
|------------|------------------------------------------------------------------------------|----------------------------------------------------------------------------------------------------|-----------------------------|----|
| test.      | points.                                                                      |                                                                                                    |                             |    |
| De         | ocuments                                                                     | Aggregations                                                                                                 | Schema                      | Ex |
| 6 Fillt    | ER {"name":"ti                                                               | icket1"}                                                                                                    |                             |    |
| <b>±</b> A | DD DATA -                                                                    | ± VIEW ⊨ O                                                                                                   |                             |    |
|            | _id: "Slkjau<br>id: "SlkjauS<br>link: "https<br>name: "ticke<br>pointId: "Sl | SHBYGy76565876AByS66"<br>HBYGy76565876AByS66"<br>://example.com/t/Slkjaus<br>tl"<br>kjauSHBYGy76565876AByS66 | ;#BYGy76565876AByS66"<br>;# |    |
|            |                                                                              |                                                                                                    |                             |    |

## Next Step

Step 3 Send messages to MongoDB from Niagara